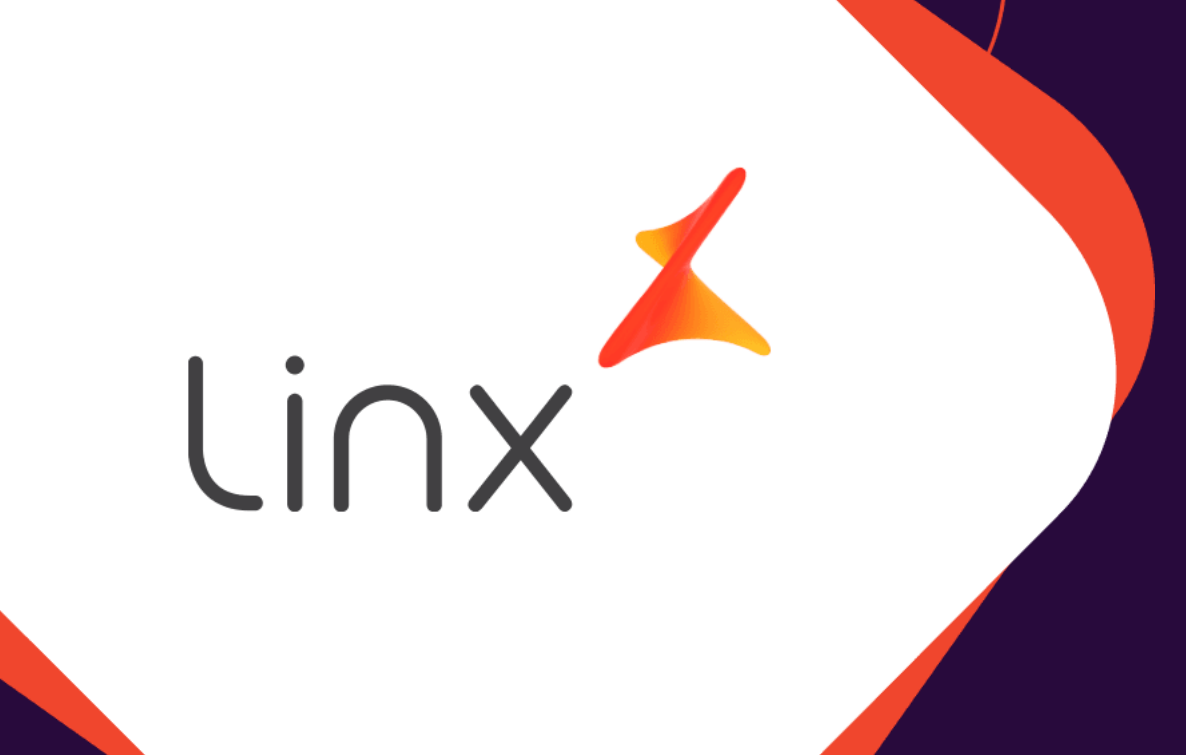

# ESTORNO DE WFA DENTRO DO PRAZO.

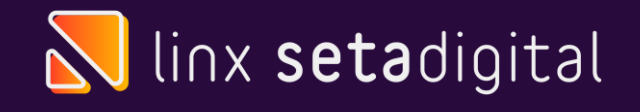

## ESTORNO DE WFA

#### Seja bem vindo! Esse material tem como objetivo te ensinar como estornar WFA dentro do prazo.

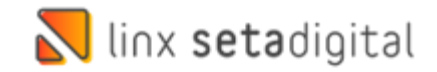

### **NO SETA**

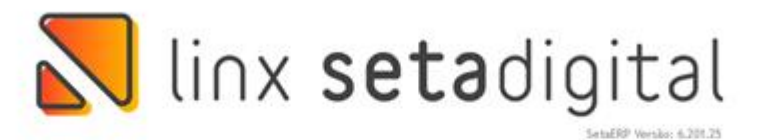

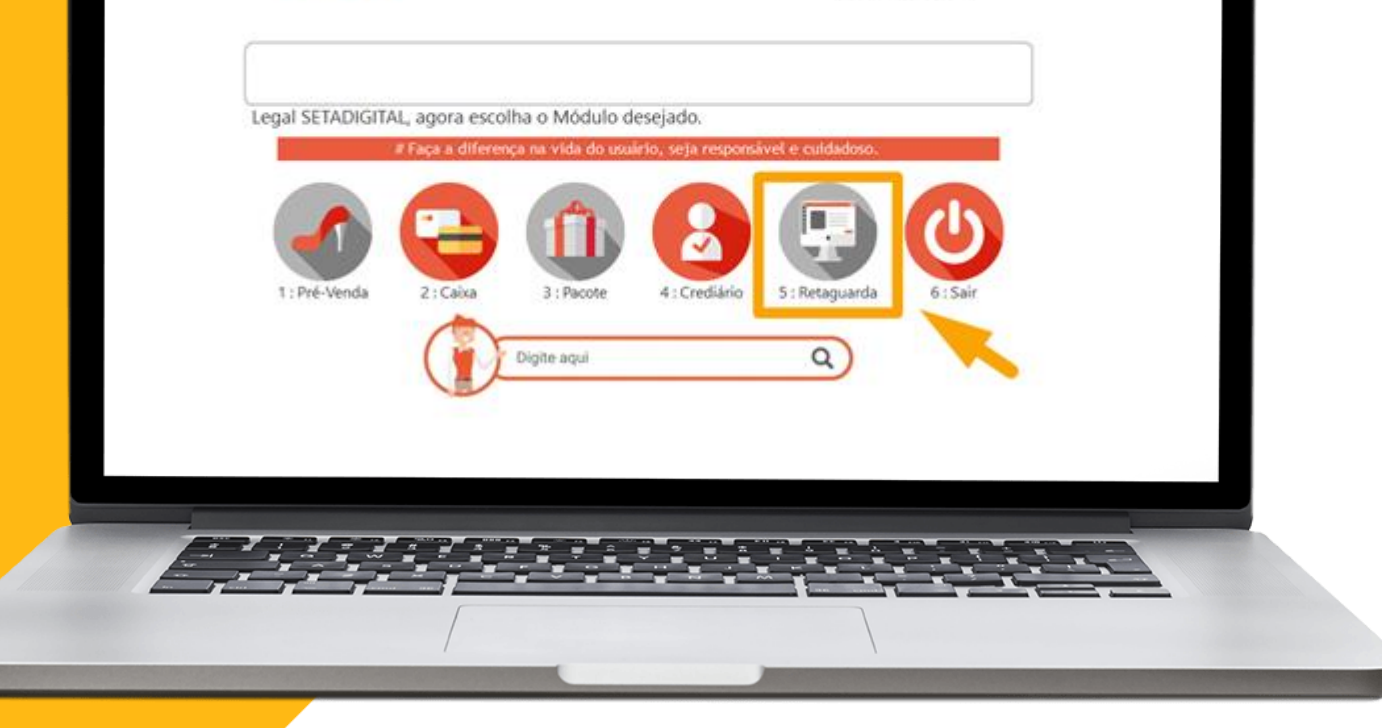

**A** 

Acesse o modulo 5. Retaguarda

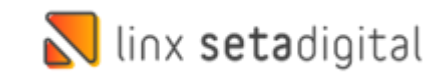

#### **NO SETA**

C

| <b>60</b> | <ul> <li>Attacks</li> </ul>      | Ok Empress                                                                                                    | Date     | Hora Destinatório/Remetente                 | Cfor     | Itens   | Valor total | Cód Auxiliar  | Númere | Sárie | Modele |      |
|-----------|----------------------------------|----------------------------------------------------------------------------------------------------|----------|---------------------------------------------|----------|---------|-------------|---------------|--------|-------|--------|------|
|           | Atualizar                        |                                                                                                    | Data     | Hora Destinatano/Remetente                  | Стор     | ) itens | valor total | Cod. Adxillar | Numero | Selle | Modelo |      |
|           | Abrir NEE                        | □ 01                                                                                                    | -        | The second second                           | 1.0      |         | 100         | 1000 C        |        |       | -      | 10.  |
|           | h Editar XMI /Emitir             | 01                                                                                                    |          | The loss subscription.                      | 100      |         | 100         | A 10 10 10    |        |       |        | 10 C |
|           | Consultar Venda                  | □ 01                                                                                                    |          |                                             |          |         | 100.11      | 0.000         |        |       |        |      |
|           | Enviar E-mail                    |                                                                                                    | 10/11/21 | T 14:50 AREZZO INDOSTRIA E COMERCIO S       | .A. 0202 | 2       | 108,14      |               | 001584 |       | INFe   | ES   |
|           | Imprimir DANFE                   | Log Docur                                                                                                    | nentos l | Eletrônicos                                 |          |         |             |               |        |       |        |      |
|           | Cancelar NFE                     | ] ▶ <u>C</u> ancela Trans                                                                                       | missão   | Aguarde Transmitindo Arquivo                |          |         |             |               | -      |       |        |      |
|           | ▶ Inutilizar NFE                 | ▶ <u>I</u> mprimir                                                                                              |          | Transmitindo Nota Fiscal Eletronica Nº: 001 | 84       |         |             |               |        |       |        |      |
|           | Estornar NFE                     | Salvar em PDF                                                                                                   |          | Evento registrado e vinculado a NF-e        |          |         |             |               |        |       |        |      |
|           | Carta de Correção                | ▶ Enviar E-mail                                                                                                 |          |                                             |          |         |             |               |        |       |        |      |
|           | NFE Complementar                 | Exportar XIVIL                                                                                                  |          |                                             |          |         |             |               |        |       |        |      |
|           | XMLs Inutilizados                | Fechar                                                                                                    | ······   |                                             |          |         |             |               |        |       |        |      |
| Re        | Importar XIVIL     Evenettar XMI | Contraction of the second second second second second second second second second second second second second s |          |                                             |          |         |             |               |        |       |        |      |
|           | Salvar am PDE                    |                                                                                                    |          |                                             |          |         |             |               |        |       |        |      |
| Pa        | Exportar Excel                   |                                                                                                    |          |                                             |          |         |             |               |        |       |        |      |
|           | Fechar                           |                                                                                                    |          |                                             |          |         |             |               |        |       |        |      |
| Ac        |                                  |                                                                                                    |          |                                             |          |         |             |               |        |       |        |      |
|           |                                  |                                                                                                    |          |                                             |          |         |             |               |        |       |        |      |
| АЬ        |                                  |                                                                                                    |          |                                             |          |         |             |               |        |       |        |      |
|           |                                  |                                                                                                    |          |                                             |          |         |             |               |        |       |        |      |
|           |                                  |                                                                                                    |          |                                             |          |         |             |               |        |       |        |      |
|           |                                  |                                                                                                    |          |                                             |          |         |             |               |        |       |        |      |
|           |                                  |                                                                                                    |          |                                             |          |         |             |               |        |       |        |      |
|           |                                  |                                                                                                    |          |                                             |          |         |             |               |        |       |        |      |
|           |                                  |                                                                                                    |          |                                             |          |         |             |               |        |       |        |      |
|           |                                  |                                                                                                    |          |                                             |          |         |             |               |        |       |        |      |
|           |                                  |                                                                                                    |          |                                             |          |         |             |               |        |       |        |      |
|           |                                  |                                                                                                    |          |                                             |          |         |             |               |        |       |        |      |
|           |                                  |                                                                                                    |          |                                             |          |         |             |               |        |       |        |      |
|           |                                  |                                                                                                    |          |                                             |          |         |             |               |        | -     |        |      |
|           |                                  |                                                                                                    |          |                                             | ÷ .      | . A.    | 1           | 1             |        |       |        |      |
|           |                                  |                                                                                                    |          |                                             | 1 ×      |         |             | K CAR         |        | ~     | A      |      |
|           |                                  |                                                                                                    |          |                                             |          | -       |             |               | _      | -     |        |      |
|           |                                  | 1                                                                                                    |          |                                             |          | 1       |             |               |        |       |        |      |

Após isso vá em **Fiscal>> Consulta Nota Fiscal e Status 2-Enviada,** Escolha a nota fiscal referente a WFA e clique em **Cancelar NF-e** 

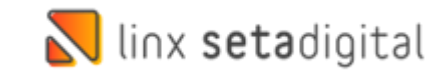

#### **NO ZZNET**

|   | Nome Cliente<br>:: Dados da NF de devolução :: |                                        | CNP3 31 17 17                    |
|---|------------------------------------------------|----------------------------------------|----------------------------------|
|   | Número NF                                      | 001584-1                               |                                  |
|   | CFOP                                           | 6.202 - DEVOLUÇÃO MERCADORIA REVENDIDA |                                  |
|   | Destinatàrio                                   | RODOVIA MA                             | Baires                           |
|   | Cidade                                         | CAR                                    | UF CEP                           |
|   | СЛРЈ                                           | 16.59                                  | Inscrição<br>estadual            |
|   | CNPJ transportadora                            | 10.4                                   |                                  |
|   | Nome transportadora                            | RTES E LOGISTICA LTDA                  |                                  |
|   | Peso líquido aproximado                        | 0.71 KG                                | III *Sem título - Bloco de Notas |
|   | Observações para transportadora                |                                        |                                  |
|   |                                                |                                        |                                  |
|   |                                                |                                        |                                  |
|   |                                                |                                        |                                  |
| _ |                                                |                                        |                                  |
|   |                                                |                                        |                                  |

**A** 

Clique em Excluir Pré NF.

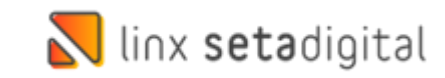

### **NO ZZNET**

| :: Produtos da pré-<br>Referência | nota ::<br>EAN           | Código Linx              | Cor Linx Descrição                                      |                                                 | Nº RAR - NF/Série Origem                                               | Class, fiscal U.M.                 | Tam,        | Otde         | Valor Unit.      | Valor Total      | % ICMS | 96 ( |
|-----------------------------------|--------------------------|--------------------------|---------------------------------------------------------|-------------------------------------------------|------------------------------------------------------------------------|------------------------------------|-------------|--------------|------------------|------------------|--------|------|
| C-301                             | (Accession of the second |                          | trees, second states                                    | andress Bal-                                    | interior contract                                                      |                                    |             | que          | 1.1              |                  |        |      |
| C-500                             | Terrar Inc.              | Calific and success      |                                                         | The Party State                                 | 1000 000 - 1000 P                                                      | 101                                | -           | 10           | 10,000           | 10.00            | 100    |      |
|                                   | Base cálculo ICMS        | 101.0                    |                                                         | v                                               | alor do ICMS                                                           |                                    |             |              | Valor total      | l dos produtos   | 188.88 |      |
|                                   |                          |                          |                                                         |                                                 | Tabel de 101                                                           |                                    |             |              |                  | laa kakal da Nif | (and a |      |
|                                   |                          |                          |                                                         |                                                 |                                                                        |                                    |             |              |                  |                  |        |      |
| A Arezzo&Co                       | o visando o cumprimento  | da nova legislação, ajus | stou seus sistemas. Caso se                             | eu sistema de em                                | iissão de NF de devolução não e                                        | steja de acordo, favor e           | entrar em c | ontato com o | administrador pa | ara ajuste imedi | ato.   |      |
|                                   |                          | O valor do IPI de        | )<br>Iverá ser inserido no campo<br>1 - NÃO GERA DIREIT | Orientação<br>Valor Total do<br>TO A CRÉDITO FI | para produtos com II<br>IPI, além constar nas Informaçõ<br>SCAL DE IPI | ₽ <b>I</b><br>es Complementares da | NF os segu  | iintes dados |                  |                  |        |      |
|                                   |                          |                          |                                                         |                                                 |                                                                        |                                    |             |              |                  |                  |        |      |
|                                   |                          | En                       | viar Pré NF 🕞 Gravar                                    | Exportar                                        | Imprimir 🛛 🚰 Imprimir detalhe                                          | 🖉 Imprimir código                  | I 🖾 Envia   | r.           |                  |                  |        |      |
|                                   |                          | En                       | viar Pré NF 💂 Gravar) 💽                                 | Exportar )                                      | Imprimir ) 🕭 Imprimir detalhe                                          | Imprimir código                    | I 🖾 Envia   | u            |                  |                  | Ç.     |      |

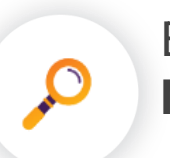

E por fim clique em **Enviar Pré NF** 

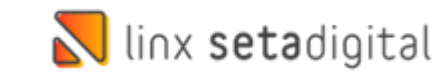

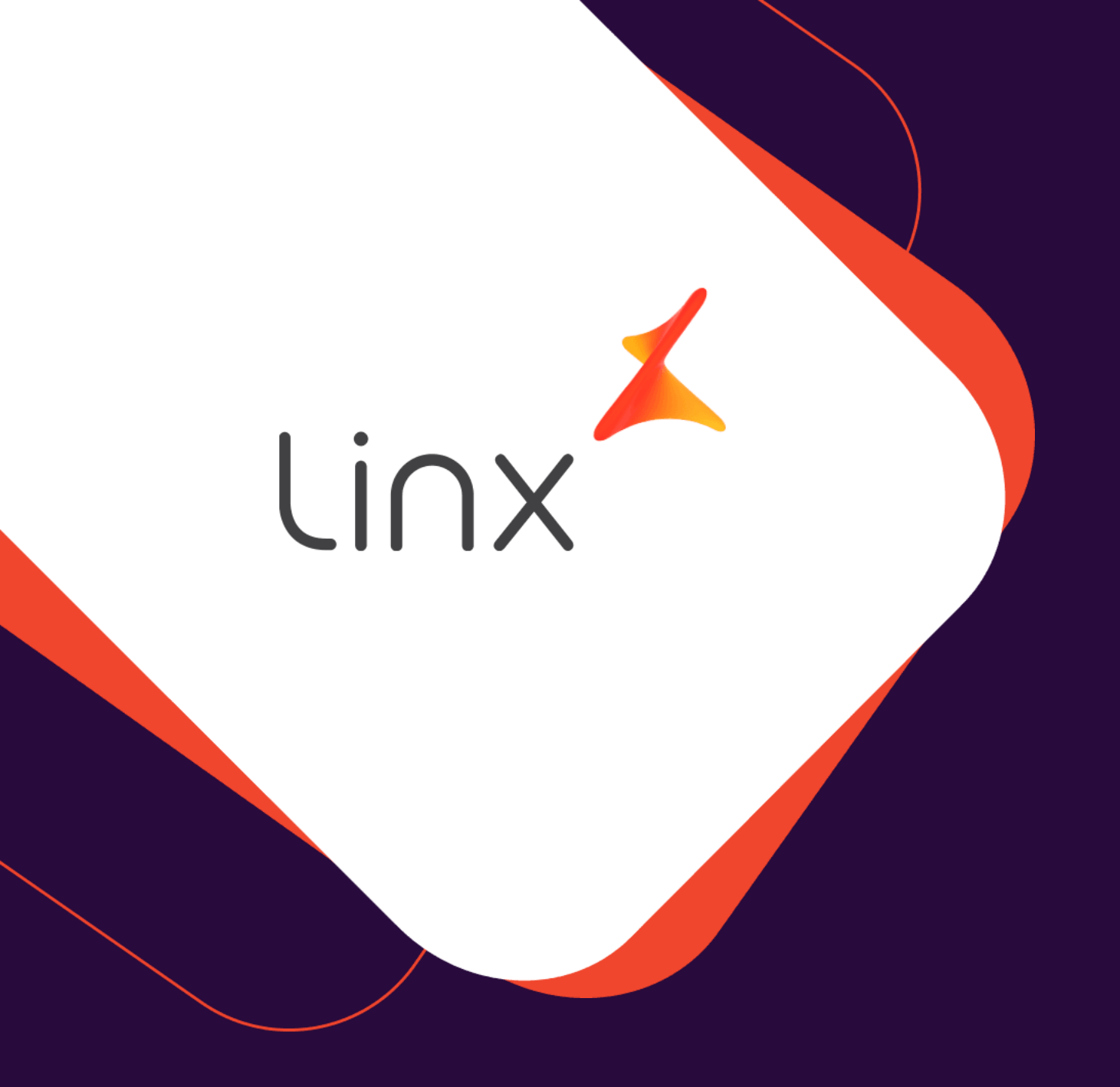

# UM GRANDE ABRAÇO!

| Edição e Revisão: | Data:      |
|-------------------|------------|
| Luan P. Ramalho   | 08.04.2022 |

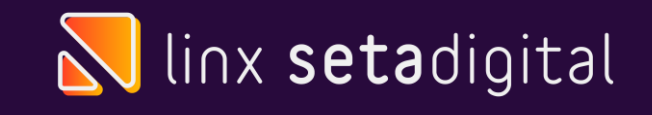